Setiap pengguna Android pasti membutuhkan privasi, termasuk privasi tentang apa saja yang ia cari menggunakan mesin pencari Google di ponsel Androidnya. Jika teman Anda meminjam ponsel Anda, tentunya Anda tidak ingin orang lain mengetahui apa saja yang Anda lakukan dengan peramban internet Google. Namun ternyata masih banyak yang belum mengetahui cara menghapus history di Google pada HP Android. Berikut 2 cara yang bisa Anda lakukan untuk menhapus history di Google:

## Cara Menghapus History di Google pada HP Android dengan Mudah

Pada artikel ini Kami akan memberikan 3 cara menghapus history di Google dengan aplikasi Chrome. Perlu diingat bahwa jika Anda melakukan pembersihan pada aplikasi Chrome dapat mempengaruhi semua perangkat yang digunakan untuk login menggunakan Chrome, jadi sebaiknya save akun – akun Anda dan jangan sampai lupa.

## Hapus History di Google Chrome Desktop

Cara pertama:

- Bukalah ke halaman riwayat pencarian Anda di aplikasi Chrome pada ponsel Anda. Biasanya akan ditampilkan riwayat 90 hari terakhir. Untuk membuka halaman ini, Anda bisa memilih tiga titik dipojok kanan atas. Pilih Riwayat.
- Selanjutnya akan muncul halaman berisi daftar riwayat browsing Anda di Chrome.
- Jika Anda ingin menghapus bagian bagian tertentu saja, Anda bisa melakukan tap pada symbol kotak sampah pada masing masing riwayat atau URL. Namun, jika Anda menginginkan untuk menghapus semuanya, Anda bisa langsung memilih "Hapus Data Browsing".
- Kemudian Anda akan diminta untuk memilih data mana saja yang ingin Anda hapus dan tidak hapus. Selanjutnya tap Hapus Data.

Cara kedua:

- Cara ini digunakan untuk menghapus seluruh riwayat di pencarian Google yang tersimpan di akun Google Anda. Sehingga ketika Anda mengetikkan kata kunci di mesin pencari tidak akan muncul riwayat pencarian Anda sebelumnya.
- Pertama tama Anda perlu masuk ke akun Google Anda (akun yang digunakan untuk aktivasi Google Play di Android Anda)
- Setelah itu akan muncul pilihan "Filter menurut tanggal dan produk" (berada di dekat tombol search).
- Kemudian untuk menghapus riwayat penelusuran beri tanda centang pada menu penelusuran. Lalu tap Telusuri.
- Kotak dialog selanjutnya, pilih tiga titik di pojok kanan atas untuk menghapus semua hasil. Pilih "Hapus Hasil".

• Proses penghapusan seluruh riwayat yang tersimpan pada akun Anda sudah selesai. Maka ketika Anda masuk di Google tidak akan lagi muncul kata kunci dan riwayat yang pernah Anda buka.

Cara ketiga:

- Cara ini digunakan untuk menghapus satu masukan pencarian Google. Hampir sama dengan cara kedua sebelumnya, namun cara ini digunakan untuk menghapus salah satu entri tertentu saja atau salah satu kata kunci.
- Pertama tama masuklah ke situs Google (www.google.com) menggunakan Chrome.
- Anda akan diminta untuk melakukan Sign In jika belum ada akun yang aktif di peramban tersebut. Akun yang digunakan untuk login adalah akun yang terhubung dengan entri pencarian yang ingin dihapus. Perlu diingat bahwa entri pencarian sebelumnya akan muncul hanya ketika Anda melakukan Sign In dengan akun Google.
- Setelah itu, mulailah mengetikkan entri yang ingin dihapus dan carilah entri pencarian sebelumnya. Sebagai catatan bahwa entri akan ditampilkan dengan warna ungu buka warna hitam. Karena entri berwarna hitam merupakan pengisian otomatis pencarian berdasarkan pencarian umum atau yang paling populer yang tidak dapat dihapus dan disimpan dalam riwayat pencarian Chrome Anda.
- Kemudian akan muncul tautak Remove atau bisa juga tap tombol "X" yang biasanya terletak di pojok kanan entri. Lalu klik OK untuk mengkonfirmasi penghapusan.
- Selesai

Itulah 3 *Cara Menghapus History di Google* pada HP Android dengan Mudah semoga bermanfaat.

- http://www.jocr.co.in/wp/wp-content/uploads/01.-225O-0685.5401.pdf
- http://www.jocr.co.in/wp/wp-content/uploads/01.-225O-0685.5402.pdf
- http://www.jocr.co.in/wp/wp-content/uploads/01.-225O-0685.5403.pdf